## 北京大学收费平台线上缴费操作流程

 1、登录北京大学收费平台: <u>http://cwsf.pku.edu.cn</u>(推荐使用火狐浏览器访问)
 ① 如果是校内人员,登录方式选择"校内人员登录",点击"统一身份认证由此进入", 进入登录界面,输入学号/职工号和密码,进入收费平台。

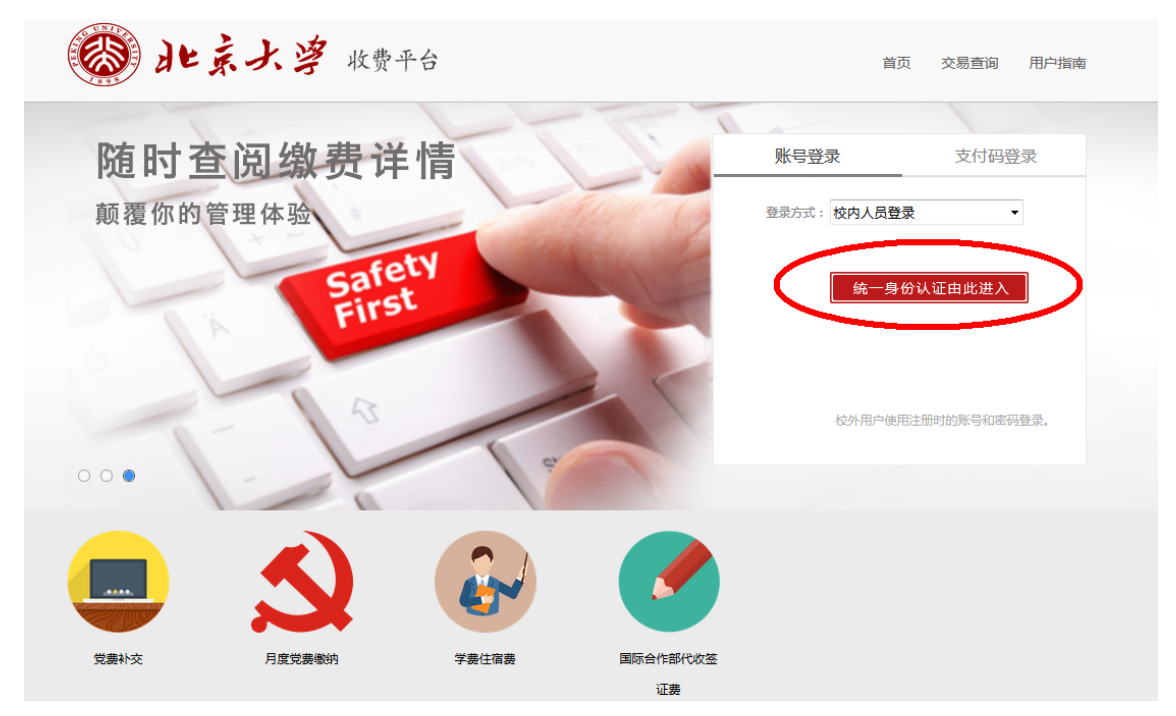

②如果是校外人员(无统一身份认证账号),登录方式选择"校外人员平台账号登录", 输入登录账号和密码,进入收费平台。

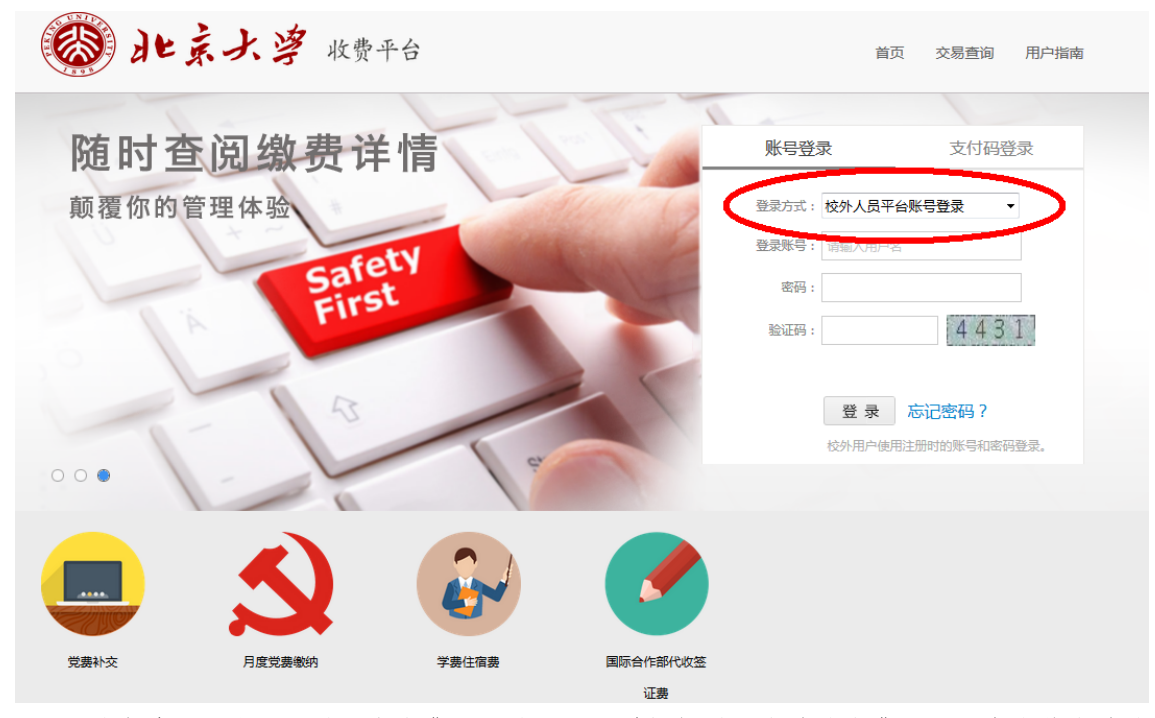

2、登录成功后,您可以录入应缴费人员的职工号并根据需要缴纳的缴费项目,点击待缴纳的 缴费项目图标,进入缴费项目界面。

3、核对缴费项目无误后,点击"去结算"。

如需要填写发票单位、纳税人识别号等信息,请在相应位置填写好之后再点击"去结算"。 4、核对应付金额无误后,选择支付方式,点击"立即支付"

① 微信支付方式为扫码支付;

② 支付宝(可选用贷记卡)支付方式为扫码支付或登录账号付款;

③ 中国建设银行支付方式为银行卡支付(支持 400 余家银行银联卡、网银跨行付)。 高于2万元时推荐选用建行通道。

缴费平台限单笔限额为50万,如选择银行卡支付,缴费过程中请注意缴费额度问题。

| 🛞 北京子                            | 、浮 收费-                   | 平台                |                                  | 首页 | 交易查询  | 用户指南                     |
|----------------------------------|--------------------------|-------------------|----------------------------------|----|-------|--------------------------|
|                                  | 生活缴费<br>🎔 <sub>不排队</sub> | ❤<br>, 不费事  让生活 " | ❤                                |    | 随时随地查 | 缴费账单<br><sup>看缴费详情</sup> |
| 首页 > 缴费项目 > 支付方式                 |                          |                   |                                  |    |       |                          |
| 请确认支付方式                          |                          |                   |                                  |    |       |                          |
| 订单编号:                            | 应付金额: 元                  |                   |                                  |    |       |                          |
| 读》中文的方式<br>使<br>文件主<br>Allpaycom |                          | 微信支付              | 中国建设银<br>China Construction Bank |    |       |                          |
| 单笔限额(元):<br>注:选择支付宝支付订单,当单笔      | 金额较大时,请先把银行              | 卡中的钱转到支付宝账户后进行    | 行交易。                             |    |       |                          |
|                                  |                          |                   |                                  |    |       | 立即支付                     |

下图为中国建设银行支付方式,如用其他银行支付,请选择"在线支付",点击"下一步", 进入"银联在线支付"界面,可选400多家银行,通常5000元以上线上支付需使用U盾。

| 中和人银行公司机构小微企业 胃、善融高务                                                                                                    |                                                                                                    |
|----------------------------------------------------------------------------------------------------|----------------------------------------------------------------------------------------------------|
| <b>中国建设银行</b> 个人网上支付<br>China Construction Bank                                                                                                    | 2017-9-8 17:48:04                                                                                                    |
| 户名称:北京大学                                                                                                    | Q                                                                                                    |
| 单编号:17(                                                                                                    | 订单金额:0.01元                                                                                                    |
| 単详情€                                                                                                    | 使那                                                                                                    |
| 选择付款银行:                                                                                                    |                                                                                                    |
|                                                                                                    | <ul> <li>         一         上海銀行         CGB     </li> </ul>                                                                                                    |
| ▲北京银行 ● 年代支付                                                                                                    |                                                                                                    |
| CARLO RELIAC<br>Come Payment<br>Come Payment                                                                                                    | 直页   帮助中心   English → 24小时密服热线 95516                                                                                                    |
| Conserve Apple     Conserve Apple     Conse | 首页   帮助中心   English → 24小时密膜热线 95516<br>商户名称:北京大学 订单详情(*)                                                                                                    |
| Control Maryloc     Control Maryloc     Control Payment     び単金額:     こ     で     の     ににゆ     Payment     び単金額:     テ     で     の     に     の     に     の     に     の     に     の     に     の     に     の     に     の     に     の     に     の     に                                                                                                    | 首页   帮助中心   English マ 24小时倍服热线 95516<br>商户名称:北京大学 订单详情(*)                                                                                                    |
| Control (1997)       下一步       「丁単編号:       「丁単編号:       「丁単編号:       (1) 開呈10点起,平安(用卡指定商户满百可尊融机立成!       (現院卡支付) 网银支付                                                                                                    | 直页 帮助中心   English ← 24小射客服热线 95516<br>商户名称:北京大学 订单详情+)                                                                                                    |
| (1) (1) (1) (1) (1) (1) (1) (1) (1) (1)                                                                                                    | 首页   帮助中心   English ◆ 24小射音服热线 95516 商户名称:北京大学 汀单详情+1 登录付款                                                                                                    |
| 大ー步         アー步         アー步         アー步         プロ金額:         一         7         7         7         7         7         7         7         7         7         7         7         7         7         7         7         7         7         7         7         7         7         7         7         7         7         7         7         7         7         7         7         7         7         7         7         7         7         7         7         7         7         7         7         7         7         7         7         7         7         7                                                                                                    | 首页   帮助中心   English ~ 24小时客服挑战 95516 商户名称:北京大学 汀单详情・引 登录付款 用户名: 手利号参额自定义用户名 快速注册                                                                                       |
| CONFERENCE     CONFERENCE    | <ul> <li>直页   帮助中心   English ~ 24小时音服热线 95516</li> <li>商户名称:北京大学 订单详情(*)</li> <li>登录付款</li> <li>用户名: 手机号都箱自定义用户名 快速注册</li> <li>密 码: 通信法实装控件 忘记密码 ?</li> </ul>          |
| 大ーナ     下ーナ       「丁単金額:     元       「丁単編号:     「丁単編号:       () 周三10点起, 平安信用+指定商户满百可享随机立成!       「銀咲卡支付」 阿根支付       「銀咲卡支付」 阿根支付       直接付款       1. 輸入卡号 ⇒ 2. 輸入验证信息 ⇒ 3. 完成支付       「儲蓄卡」                                                                                                    | <ul> <li>直页   帮助中心   English ~ 24小好客服从线 95516</li> <li>商户名称:北京大学 近单详编计</li> <li>近单详编计</li> <li>一</li> <li>日户名: 手机号参编自定义用户名 快速注册</li> <li>密 码: 请点由安装控件 忘记密码?</li> </ul> |
| たいで からびたい     たい い か か い い い い い い い い い い い い い い                                                                                                    | 直页   帮助中心   English ~ 24/0好感激放线 95516<br>一部 一部 一部 一部 一部 一部 一部 一部 一部 一部 一部 一部 一部 一                                                                                      |
| 大一歩         下一歩         「丁一歩」         「丁中金額:         「丁中金額:         「「」「」」」         「「」「」」」         「「」」」         「「」」」         「「」」」         「「」」」         「「」」」         「「」」」         「「」」」         「「」」」         「「」」」         「「」」」         「「」」」         「「」」」         「「」」」         「」」         「」」         「」」         「」」         「」」         「」」         「」」         「」」         「」」         「」」         「」」         「」」         「」」         「」」         「」         「」         「」         「」         「」         「」         「」         「」         「」         「」         「」         「」         「」         「」         「」         「」         「」         「」 <td>首页   帮助中心   English ~ 24/0好密数优化 95516   南户名称:北京大学 574年前・1   日本: 「手切号参粮自定义用户名」、快速注册   高記密码:   可保付款 新子操作演示 ●</td>                                                                                                    | 首页   帮助中心   English ~ 24/0好密数优化 95516   南户名称:北京大学 574年前・1   日本: 「手切号参粮自定义用户名」、快速注册   高記密码:   可保付款 新子操作演示 ●                                                             |

下图为支付宝支付方式,可直接支付宝扫码支付或点击"登录账号付款"。

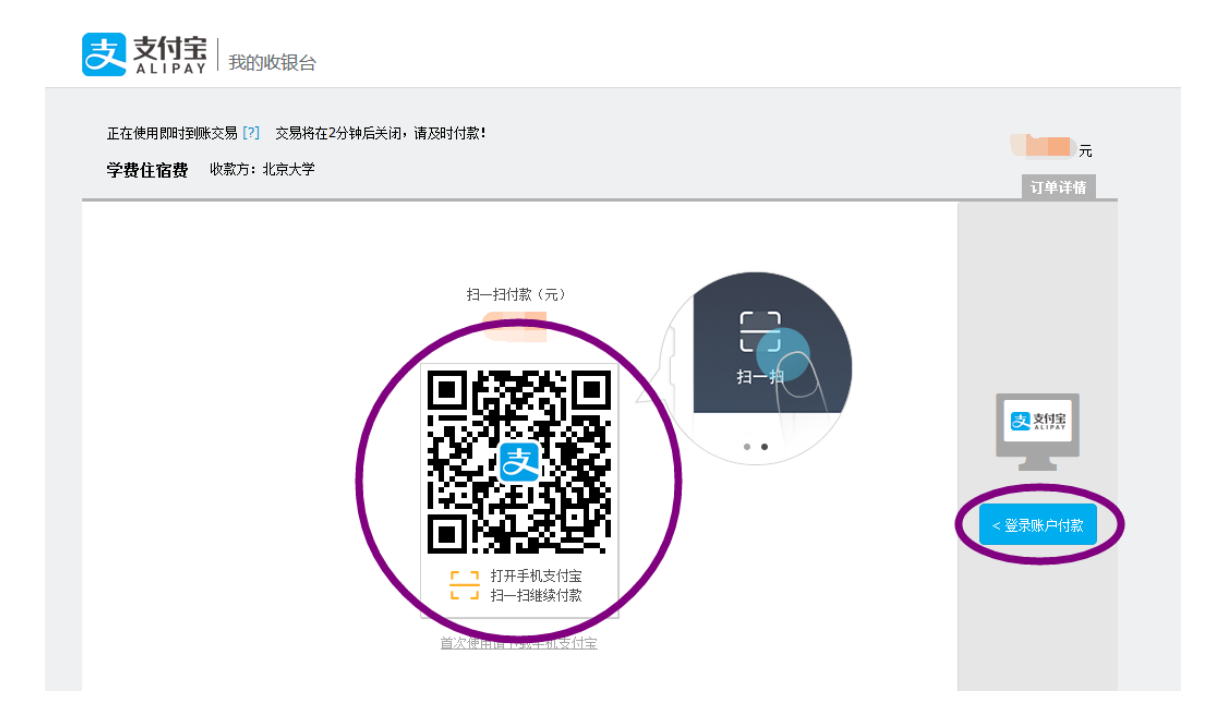

5、支付完成后,可点击"交易查询"查看交易状态,交易有可能出现网络延迟,如果已经支付成功,请不要再次缴费,以免造成重复缴费。

| ( <b>(</b> )<br>日本主 | 大学 收费平                      | 台     |                   | 首]           | 交易查  | 的<br>)<br>户指南                   |
|---------------------|-----------------------------|-------|-------------------|--------------|------|---------------------------------|
|                     | 生活缴费 )<br>🎔 <sub>不排队,</sub> | 🖌     | <b>)</b><br>5年"一些 | •** <u>1</u> |      | <mark>缴费账单</mark><br>随时随地查看缴费详情 |
| 首页 >缴费项目 > 订单查询     |                             |       |                   |              |      |                                 |
| 缴费所有分类              | 我的订单                        |       |                   |              |      |                                 |
| 📃 党费补交              | 起始日期                        | 结束日期  |                   | Ĩ            | E询   | <u>車置</u> 高級筛选団                 |
| <b>月</b> 度党费缴纳      | 订单编号                        | 繳费项目  | 缴费金额              | 订单生成时间       | 缴费状态 | 操作                              |
|                     |                             | 学费住宿费 |                   |              | 支付中  |                                 |
| 学费住宿费               |                             | 学费住宿费 |                   |              | 支付成功 | 订单详情                            |
|                     |                             | 学费住宿费 |                   |              | 支付成功 | 订单详情                            |
|                     |                             | 学费住宿费 |                   |              | 支付成功 | 订单详情                            |
|                     | 学费住宿费                       |       |                   |              | 支付成功 | 订单详情                            |

6、在缴费中遇到任何问题,可拨打技术服务电话: 15250654618